## Wifi IP mini kamera s držákem

HD kamera - nahrávání a prohlížení v reálném čase v reálném čase.

**Širokoúhlý úhel pohledu** - širokoúhlý úhel 150 stupňů, fotoaparát poskytuje širokou škálu scény, ve vašem domě se nic nestane.

Noční vidění - Fotoaparát poskytuje vynikající noční vidění, můžete sledovat i v tmavém prostředí. Nahrávání smyčky - Při nahrávání se po zaplnění paměti automaticky odstraní předchozí video a uchová se nejnovější video.

**Detekce pohybu** - Video bude zaznamenáno, pokud bude zjištěn jakýkoli pohyb, který činí Váš dům nebo kancelář bezpečnější. Perfektní pro sledování dětí, monitorování zvířat a monitorování domácí bezpečnosti. Můžete vědět, co se dělo, když jste byli doma.

Mini velikost - montážní způsoby: stojan / magnetický držák / stěna / flip

**A9 camera** používá unikátní ultra-přenosný konstrukci, může být aplikována v různých oblastech, to je velmi pohodlné, bezpečné a přináší pestrý život pro vás, prosím, nastavte fotoaparát správně v souladu s pokyny v rychlých krocích.

Tlačítko ON / OFF pro zapnutí a dlouhé stisknutí tlačítka ON / OFF na 3 sekundy vypnete. (Tlačítko MODE je tlačítko Reset Stiskněte a podržte po dobu 5 sekund v režimu zapnutí pro obnovení továrního nastavení po automatickém restartu)

Modré světlo je indikátor napájení. Napájení je vždy zapnuté. Zelené světlo je indikátor WIFI a červené světlo je indikátor nabíjení. Po úplném nabití lampy po nabíjení.

## Specifické modely jsou následující:

- 1. Režim ad hoc: Bliká pomalu zelená
- 2. Režim směrovače: Bliká zelené světlo
- 3. Po nakonfigurování vzdálené kamery: Zelené světlo

Pokud je jasné, jaký režim může být fotoaparát resetován při přepnutí do režimu bodů.

Poznámka: Toto tlačítko musí být resetováno při blikání červeným světlem nebo při pomalém blikání, když stisknete reset, který je užitečný! Stiskněte reset vybudovaný po dobu pěti vteřin z celých světel strojů, dokud se fotoaparát nezačne dokončit (asi 30 sekund).

## Stažení softwaru APP

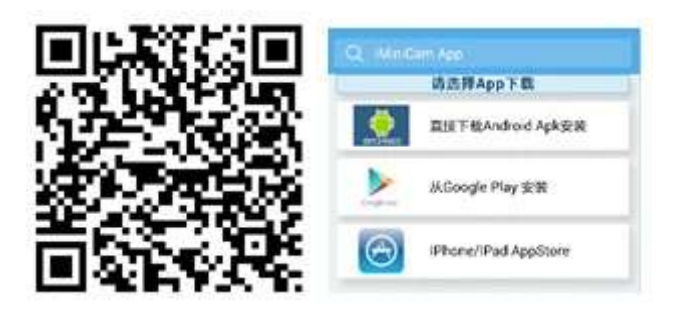

**Metoda 1:** Naskenujte přímo kód QR (obrázek 1) na obrazovku pro stahování (obrázek 2). Vyberte vhodný software ke stažení podle systému mobilního telefonu.

(Poznámka:

直接下载Android Apk安装

Tento typ instalace je k dispozici pouze pro čínskou pevninu).

**Metoda 2**: Pro telefony se systémem Android vyhledejte v aplikaci Google Play software APP s názvem "HDMiniCam" a stáhněte si a nainstalujte jej.

Pro Iphone, APP software s názvem "HDMiniCam" v App Store, stáhněte si a nainstalujte jej.

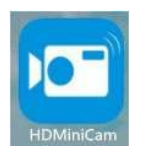

Ukažte spojení telefonu s fotoaparátem

Zadejte nastavení telefonu, kde je WIFI signál uvnitř, najděte signál (toto je číslo UID stroje, které je jedinečné pro každé zařízení) a připojte jej jak ukazuje obrázek -

| ••••••••••••••••••••••••••••••••••••• | 下年3:16<br>Wi-Fi | *****        |              |          |                  |
|---------------------------------------|-----------------|--------------|--------------|----------|------------------|
| Wi-Fi                                 |                 |              | ••••• 中国移动 令 | 下午3:20   | © 0              |
| CM1D321-70                            | 0662E6EAA68-E5  | <b>≑</b> (j) | 88           | iMiniCam | ( <del>(</del> ) |
| 选取网络                                  |                 |              |              |          | -                |

Poté otevřete telefon APP (IMINICAM) se zobrazí, jak je znázorněno na obrázku, tento signál je UID UID zařízení každého stroje odlišné, a to i po kliknutí na znaménko plus, které je uvedeno výše, do fotoaparátu přidáním níže uvedeného obrázku.

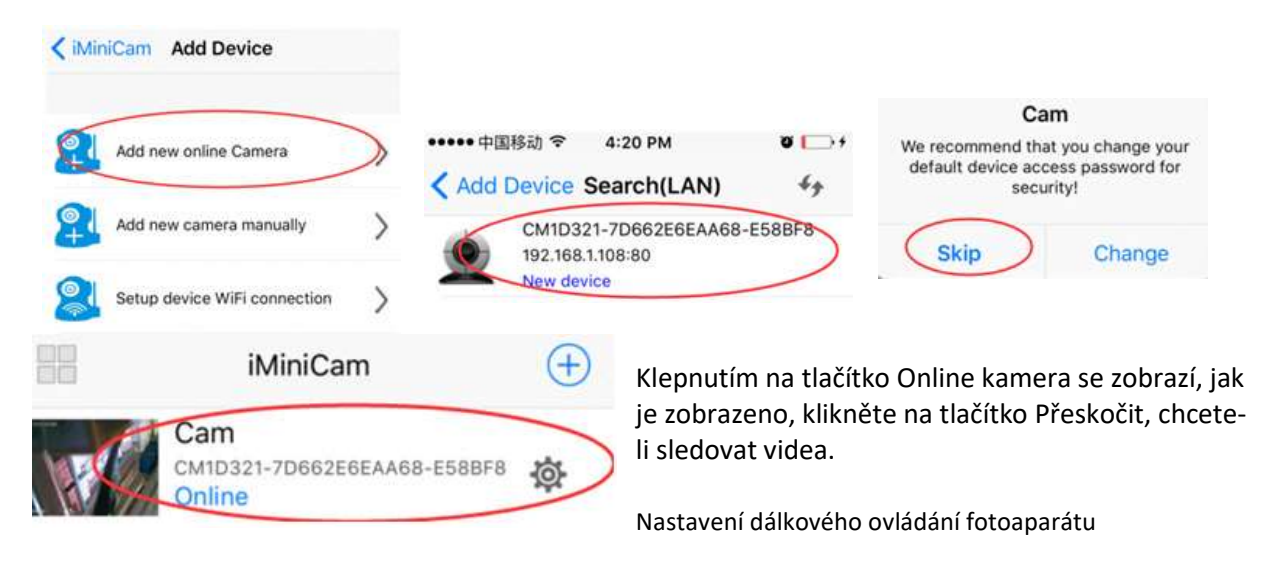

V místě může sledovat video, návrat k předchozímu vstupu do zobrazeného rozhraní

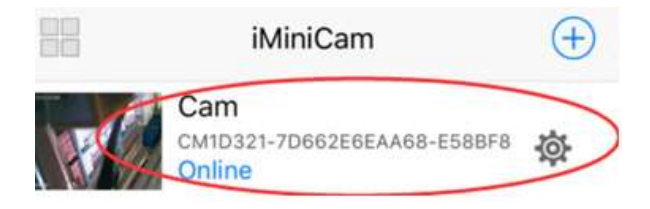

Klikněte na malý převodník 🄯 Zadejte níže uvedenou konfiguraci

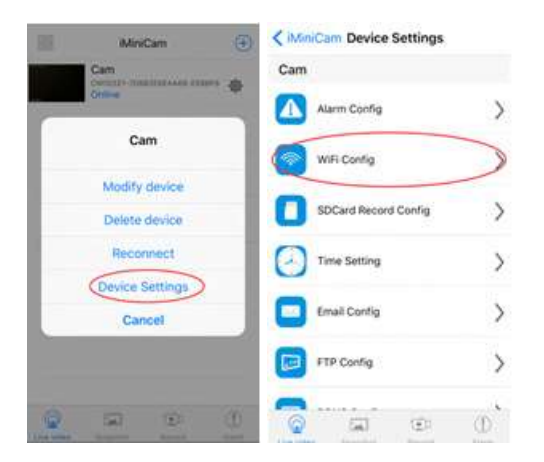

Najděte umístění instalace signálního směrovače, nakonfigurujte fotoaparát tak, aby do routeru zadal heslo, jak je uvedeno níže.

| Continue Settings WiFi Config     |     |                                       |    |   |   |     | Cor | ifig |      |   | Clevice Settings WiFi Config                          | MiniCam Device Settings |  |
|-----------------------------------|-----|---------------------------------------|----|---|---|-----|-----|------|------|---|-------------------------------------------------------|-------------------------|--|
| Current WiFi network              | CU  | Current WiFi network                  |    |   |   |     |     |      |      |   | Current WiFi network                                  | Cam                     |  |
| Select the network you want to co | 5   | Connect to network<br>5 city Password |    |   |   |     |     |      |      | 2 | Falast the astronomy operation of                     | Alarm Config            |  |
| windows7                          |     |                                       |    |   |   |     |     |      |      |   | Select the network you want to co                     | will Config             |  |
| NiCaiNe                           |     | Cancel OK                             |    |   |   |     |     | DK.  | )    | 1 | - windows7                                            |                         |  |
| TP-LINK_C086                      |     | TP-LINK_COB6                          |    |   |   |     |     |      |      | 1 | Cam                                                   | Device reboot           |  |
| T005                              |     | T005                                  |    |   |   |     |     |      |      |   | Are you sure to connect network cixy<br>(Password ) ? |                         |  |
| H2000                             |     |                                       | 10 |   |   | 1.1 |     |      |      |   |                                                       |                         |  |
| • TP-LINK_7C5763                  | 1   | 2                                     | 3  | 4 | 5 | 6   | Z   | 8    | 9    | 0 | Cancel OK                                             | Email Config )          |  |
| TP-LINK_A810                      |     | 1                                     | ž  | 7 | ( | )   | \$  | &    | @    | " | H2000                                                 | Contrate N              |  |
| • cixy                            | *** | 1                                     |    |   | B | ?   | 1   | 1.0  |      |   | <ul> <li>TP-LINK_7C5763</li> </ul>                    | Pro Conng /             |  |
| <b>@ a ()</b>                     | A   | ABC space return                      |    |   |   |     |     |      | retu | m | - TP-LINK_A810                                        |                         |  |

OK, počkejte, než fotoaparát dokončí restart, trvá to asi 40 sekund. Online z fotoaparátu se vypne a poté můžete dálkově přistupovat a když telefon WIFI a kamery ve stejné síti, která je místní sítí, nebo jakýkoli jiný telefon připojený k signálu mobilního telefonu 4G WIFI, automaticky připojí fotoaparát po úspěšném připojení Video můžete sledovat.